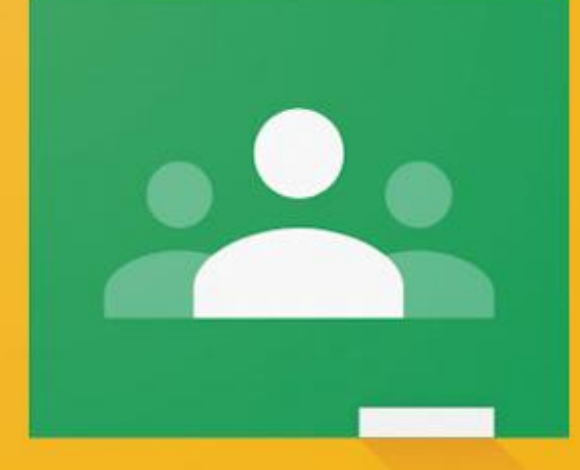

## Google Classroom

## How to complete online assignments

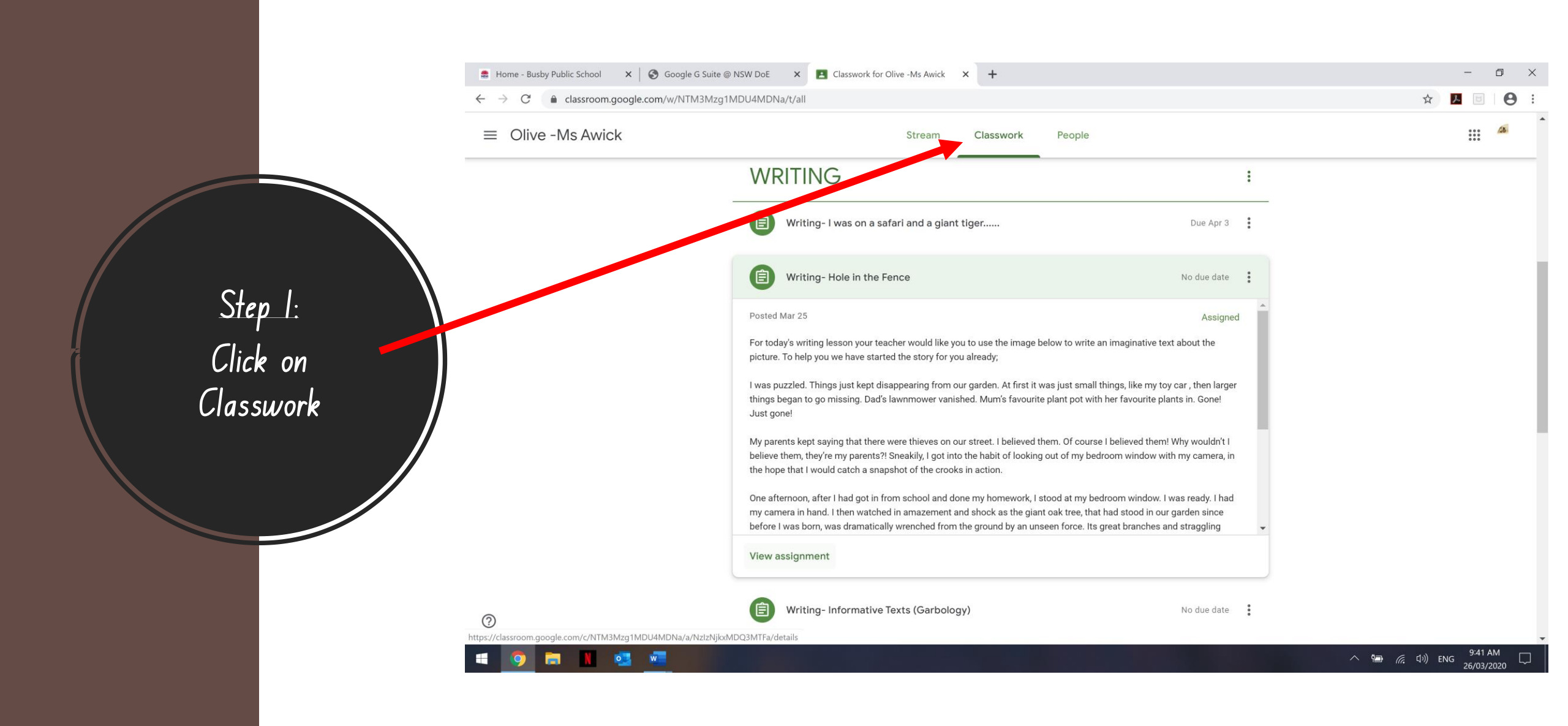

| $\leftarrow$ $\rightarrow$ C   | Classroom.google.com/w/NTM3Mzg1Mi           | DU4MDNa/t/all                                                                                                    |                                                                                                    | ☆ 📕 🗉 🛛 😝 : |
|--------------------------------|---------------------------------------------|----------------------------------------------------------------------------------------------------|----------------------------------------------------------------------------------------------------|-------------|
|                                | ve -Ms Awick                                | Stream Classwork Peop                                                                                                    | le                                                                                                    |             |
|                                |                                             | WRITING                                                                                                    | 1                                                                                                    |             |
|                                | _                                           | (i) Writing- I was on a safari and a giant tiger                                                                                                    | Due Apr 3                                                                                                    |             |
| Step_2:                        |                                             | Writing- Hole in the Fence                                                                                                    | No due date                                                                                                    |             |
| elect the activity             |                                             | Posted Mar 25                                                                                                    | Assigned                                                                                                    |             |
| you want to                    |                                             | For today's writing lesson your teacher would like you to use the image below to w<br>picture. To help you we have started the story for you already;                                                                                                  | rite an imaginative text about the                                                                                  |             |
| complete by<br>licking on view |                                             | I was puzzled. Things just kept disappearing from our garden. At first it was just sr<br>things began to go missing. Dad's lawnmower vanished. Mum's favourite plant pot<br>Just gone!                                                                 | mall things, like my toy car , then larger<br>with her favourite plants in. Gone!                                   |             |
| assignment                     |                                             | My parents kept saying that there were thieves on our street. I believed them. Of co<br>believe them, they're my parents?! Sneakily, I got into the habit of looking out of my<br>the hope that I would catch a snapshot of the crooks in action.      | burse I believed them! Why wouldn't I<br>y bedroom window with my camera, in                                        |             |
|                                |                                             | One afternoon, after I had got in from school and done my homework, I stood at m<br>my camera in hand. I then watched in amazement and shock as the giant oak tree,<br>before I was born, was dramatically wrenched from the ground by an unseen force | y bedroom window. I was ready. I had<br>that had stood in our garden since<br>. Its great branches and straggling 🗸 |             |
|                                |                                             | View assignment                                                                                                    |                                                                                                    |             |
| 0                              |                                             | Writing- Informative Texts (Garbology)                                                                                                    | No due date                                                                                                    |             |
| https://classroon              | .google.com/c/NTM3Mzg1MDU4MDNa/a/NzIzNjkxMD | DQ3MTFa/details                                                                                                    |                                                                                                    |             |

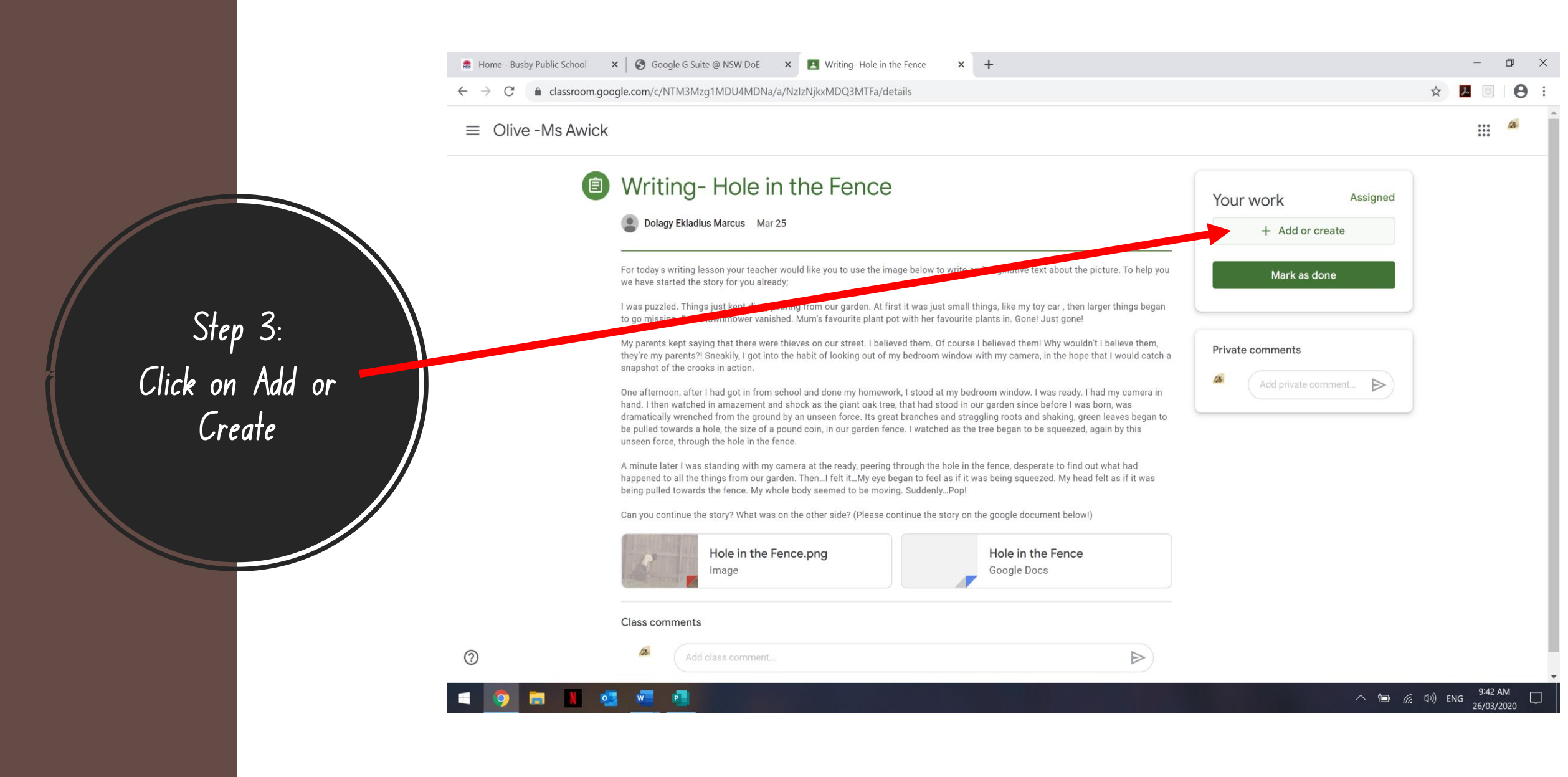

|                             | ← → C (  classroom.goog | gle.com/c/NTM3Mzg1MDU4MDNa/a/NzlzNjkxMDQ3MTFa/de                                                                                                    | tails                                                                       | т                                                                                                    |             |                            |              | ☆ 🎵          |         | <b>0</b> :                                                                                                    |
|-----------------------------|-------------------------|----------------------------------------------------------------------------------------------------|-----------------------------------------------------------------------------|----------------------------------------------------------------------------------------------------|-------------|----------------------------|--------------|--------------|---------|----------------------------------------------------------------------------------------------------|
|                             | ≡ Olive -Ms Awick       |                                                                                                    |                                                                             |                                                                                                    |             |                            |              |              | 4       | 6                                                                                                    |
|                             | Ê                       | Writing- Hole in the Fence                                                                                                    |                                                                             |                                                                                                    | Your work   |                            | Assigned     |              |         |                                                                                                    |
|                             |                         | Dolagy Ekladius Marcus Mar 25                                                                                                    |                                                                             |                                                                                                    |             | + Add or cre               | ate          |              |         |                                                                                                    |
|                             |                         | For today's writing lesson your teacher would like you to use the im-<br>we have started the story for you already;<br>I was puzzled. Things just kept disappearing from our garden. At fir<br>to go mission Dad's lawmower vanished. Mum's favourite plant pr | age below to write an<br>st it was just small th<br>of with her favourite p | imaginative text about the picture. To help you<br>ings, like my toy car , then larger things began<br>lants in . Gonel .lust gone!                                                                                                    | 2<br>2<br>2 | Google Drive               |              |              |         | ⊕ :     □     □     □     □     □     □     □     □     □     □     □     □     □     □     □     □     □     □     □     □     □     □     □     □     □     □     □     □     □     □     □     □     □     □     □     □     □     □     □     □     □     □     □     □     □     □     □     □     □     □     □     □     □     □     □     □     □     □     □     □     □     □     □     □     □     □     □     □     □     □     □     □     □     □     □     □     □     □     □     □     □     □     □     □     □     □     □     □     □     □     □     □     □     □     □     □     □     □     □     □     □     □     □     □     □     □     □     □     □     □     □     □     □     □     □     □     □     □     □     □     □     □     □     □     □     □     □     □     □     □     □     □     □     □     □     □     □     □     □     □     □     □     □     □     □     □     □     □     □     □     □     □     □     □     □     □     □     □     □     □     □     □     □     □     □     □     □     □     □     □     □     □     □     □     □     □     □     □     □     □     □     □     □     □     □     □     □     □     □     □     □     □     □     □     □     □     □     □     □     □     □     □     □     □     □     □     □     □     □     □     □     □     □     □     □     □     □     □     □     □     □     □     □     □     □     □     □     □     □     □     □     □     □     □     □     □     □     □     □     □     □     □     □     □     □     □     □     □     □     □     □     □     □     □     □     □     □     □     □     □     □     □     □     □     □     □     □     □     □     □     □     □     □     □     □     □     □     □     □     □     □     □     □     □     □     □     □     □     □     □     □     □     □     □     □     □     □     □     □     □     □     □     □     □     □     □     □     □     □     □     □     □     □     □     □     □     □     □     □     □     □     □     □     □     □     □     □     □     □     □     □     □     □     □     □     □     □     □     □ |
| Step 4:<br>lick on document |                         | My parents kept saying that there were thieves on our street. I belie<br>they're my parents?! Sneakily, I got into the habit of looking out of m<br>snapshot of the crooks in action.                                                                          | ved them. Of course I<br>ny bedroom window w                                | believed them! Why wouldn't I believe them,<br>ith my camera, in the hope that I would catch a                                                                                                    | Cre         | eate new<br>Docs<br>Slides |              |              |         |                                                                                                    |
| or slides to                |                         | dramatically wrenched from the ground by an unseen force. Its great<br>be pulled towards a hole, the size of a pound coin, in our garden fen<br>unseen force, through the hole in the fence.                                                                   | Na/AVNzhZhNjicMDQ3MTFa/details                                              |                                                                                                    |             |                            |              |              |         |                                                                                                    |
| omplete the task.           |                         | happened to all the things from our garden. ThenI felt itMy eye b<br>being pulled towards the fence. My whole body seemed to be movin<br>Can you continue the story? What was on the other side? (Please co                                                    | egan to feel as if it wa<br>ng. SuddenlyPop!<br>ontinue the story on th     | w to write an imaginative text about the picture. To help you   just small things, like my toy car, then larger things began   r favourite plants in. Gonel Just gone!   t. Of course I believed them! Why wouldn't I believe them,<br>on window with my camera, in the hope that I would catch a   d at my bedragen undown two events I holf<br>d stood in our garden since before I was born, was<br>ees and straggling roots and shaking, green leaves began to<br>toched as the tree began to be squeezed, again by this   the hole in the fence, desperate to find out what had<br>feel as if it was being squeezed. My head felt as if it was<br>enly_Pop!   he story on the google document below!) |             |                            |              |              |         |                                                                                                    |
|                             |                         | Hole in the Fence.png                                                                                                    |                                                                             | Hole in the Fence<br>Google Docs                                                                                                    |             |                            |              |              |         |                                                                                                    |
|                             |                         | Class comments                                                                                                    |                                                                             |                                                                                                    |             |                            |              |              |         |                                                                                                    |
|                             | 0                       | Add class comment                                                                                                    |                                                                             | $\triangleright$                                                                                                    |             |                            |              |              |         |                                                                                                    |
|                             |                         | w <b>1</b>                                                                                                    |                                                                             |                                                                                                    |             |                            | ^ <b>%</b> @ | 」<br>ロッ) ENG | 9:42 AM |                                                                                                    |

## 🔹 Home - Busby Public School 🛛 🗙 🔕 Google G Suite @ NSW DoE 🛛 🗶 🖪 Writing- Hole in the Fence đ × + X ← → C 🔒 classroom.google.com/c/NTM3Mzg1MDU4MDNa/a/NzIzNjkxMDQ3MTFa/details **E** ::: $\equiv$ Olive -Ms Awick Writing-Hole in the Fence Your work Assigned Dolagy Ekladius Marcus Mar 25 Emmanuel Conteh... X Google Docs For today's writing lesson your teacher would like you to use the image below to write an in e text about the picture. To help you we have started the story for you already; + Add or create I was puzzled. Things just anng from our garden. At first it was just small things, like my toy car , then larger things began awnmower vanished. Mum's favourite plant pot with her favourite plants in. Gone! Just gone! Turn in My parents kept saying that there were thieves on our street. I believed them. Of course I believed them! Why wouldn't I believe them, they're my parents?! Sneakily, I got into the habit of looking out of my bedroom window with my camera, in the hope that I would catch a snapshot of the crooks in action.

One afternoon, after I had got in from school and done my homework, I stood at my bedroom window. I was ready. I had my camera in hand. I then watched in amazement and shock as the giant oak tree, that had stood in our garden since before I was born, was dramatically wrenched from the ground by an unseen force. Its great branches and straggling roots and shaking, green leaves began to be pulled towards a hole, the size of a pound coin, in our garden fence. I watched as the tree began to be squeezed, again by this unseen force, through the hole in the fence.

A minute later I was standing with my camera at the ready, peering through the hole in the fence, desperate to find out what had happened to all the things from our garden. Then...I felt it...My eye began to feel as if it was being squeezed. My head felt as if it was being pulled towards the fence. My whole body seemed to be moving. Suddenly...Pop!

Can you continue the story? What was on the other side? (Please continue the story on the google document below!)

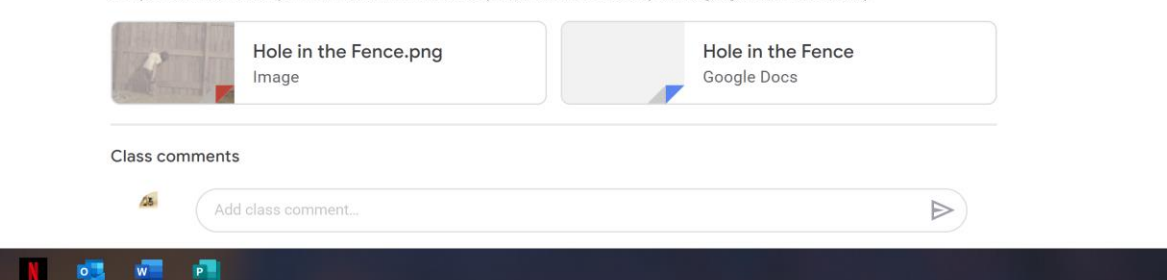

Step\_5: You should see your name appear on the file. Click on the file.

(?)

Private comments

Add private comment... >

15

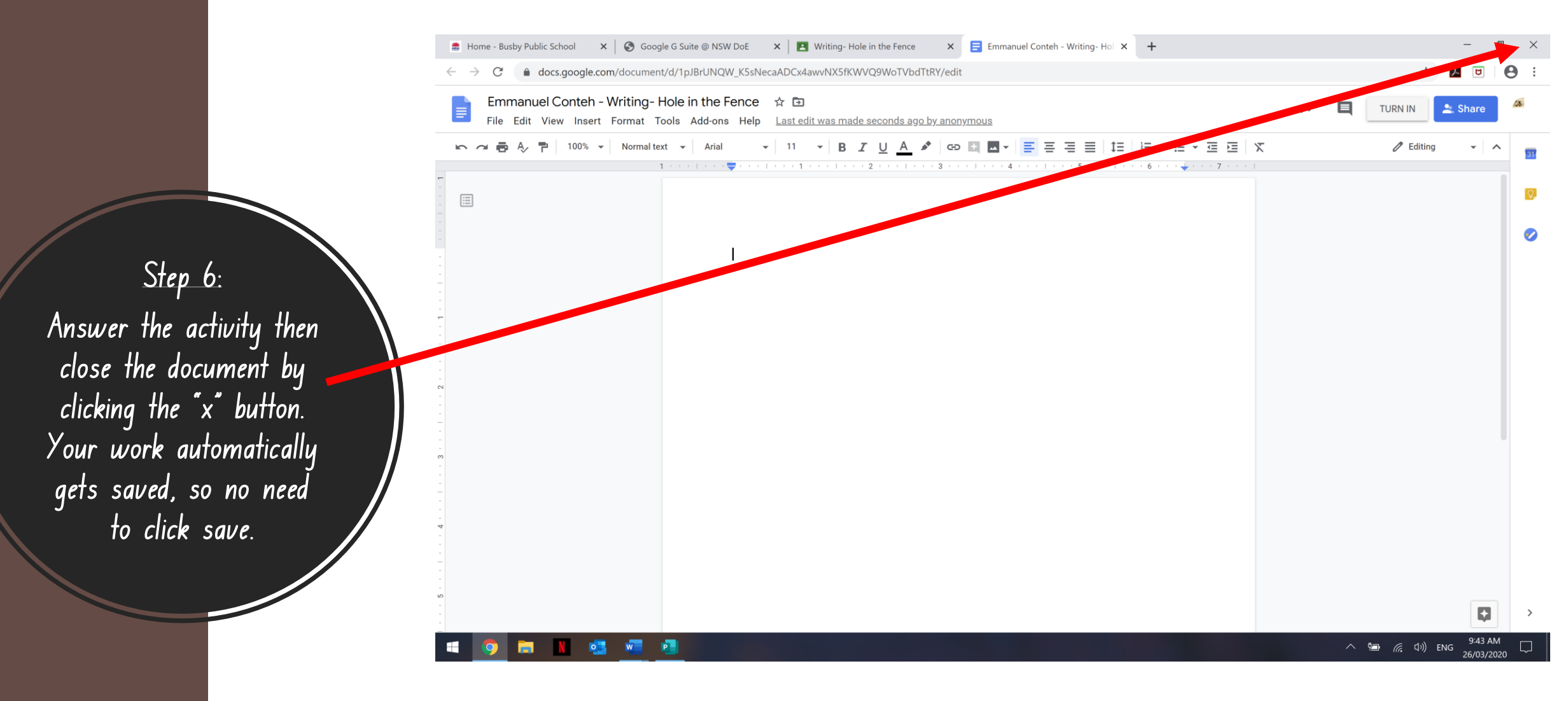

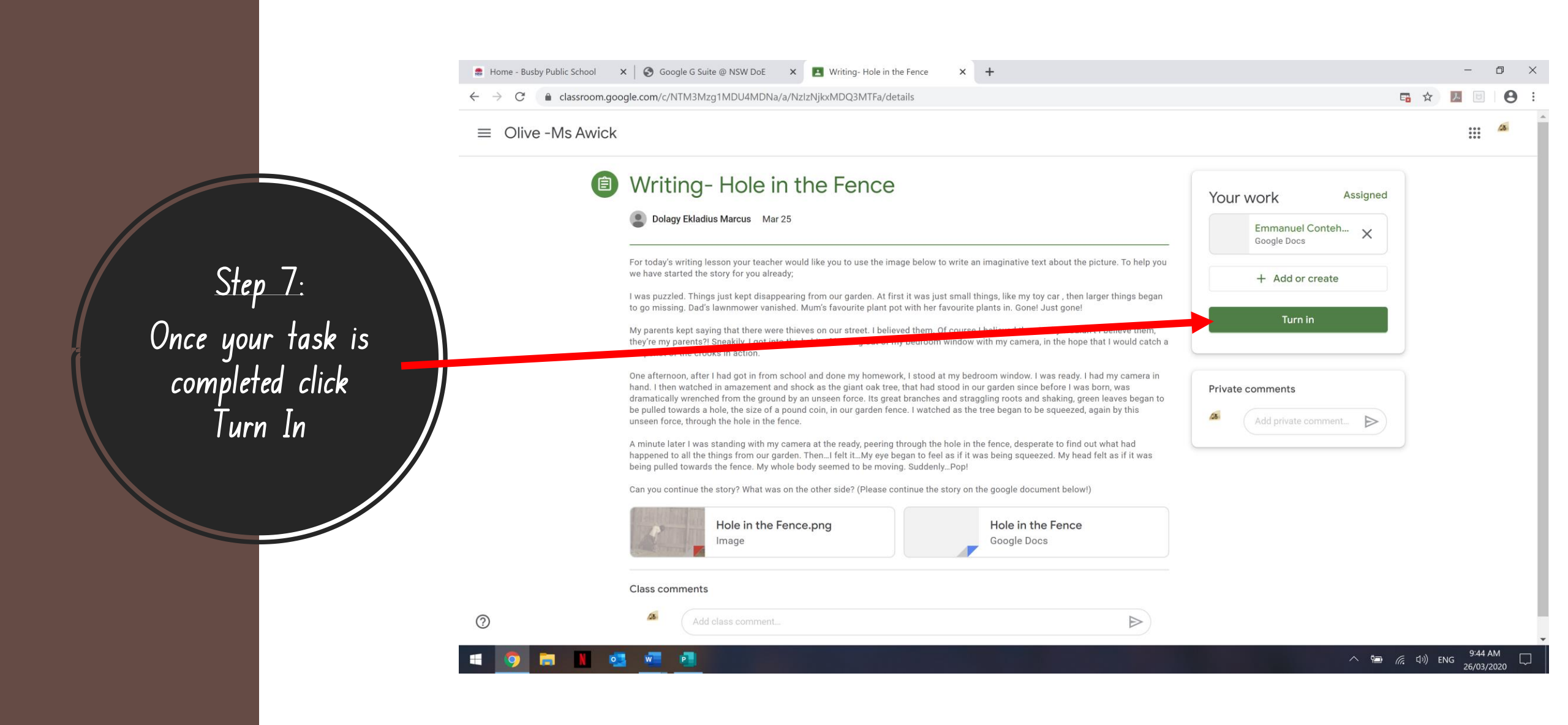

| $\leftarrow$ $\rightarrow$ | C assroom.google.com/c/NTM3Mzg1MDU4MDNa/a/NzIzNjkxMDQ3MTFa/details                                                                                                    |                        |   | 0  |
|----------------------------|----------------------------------------------------------------------------------------------------|------------------------|---|----|
| ≡ C                        | Dlive -Ms Awick                                                                                                    |                        | 4 | 05 |
|                            | Writing- Hole in the Fence                                                                                                    | Your work Assigned     | E |    |
|                            | Dolagy Ekladius Marcus Mar 25                                                                                                    | + Add or create        |   |    |
|                            | For today's writing lesson your teacher would like you to use the image below to write an imaginative text about the picture. To help you we have started the story for you already;                                                                                                    | Google Drive           | 1 |    |
| Sten 8.                    | I was puzzled. Things just kept disappearing from our garden. At first it was just small things, like my toy car , then larger things began to go missing. Dad's lawnmower vanished. Mum's favourite plant pot with her favourite plants in. Gonel Just gone!                                                                                         | 0 File                 |   |    |
| our tack is                | My parents kept saying that there were thieves on our street. I believed them. Of course them! Why wouldn't I believe them, they're my parents?! Sneakily, I got into the habit of looking out of the subset window with my camera, in the hope that I would catch a snapshot of the crooks in action.                                                | Create new Docs        |   |    |
| our tusk is                | hand. I then watched in amazement and shock as the giant oak tree, that had stood at my bedroom window. I was ready. I had my camera in hand. I then watched in amazement and shock as the giant oak tree, that had stood in our garden since before lwas born, was                                                                                   | 5lides                 | 2 |    |
| g tor you to               | be pulled towards a hole, the size of a pound by an unseen force. Its great branches and straggling roots and shaking, green leaves began to<br>be pulled towards a hole, the size of a pound coin, in our garden fence. I watched as the tree began to be squeezed, again by this<br>unseen force, through the hole in the fence.                    | 💼 Sheets<br>💁 Drawings |   |    |
| an image or                | A minute later I was standing with my camera at the ready, peering through the hole in the fence, desperate to find out what had happened to all the things from our garden. ThenI felt itMy eye began to feel as if it was being squeezed. My head felt as if it was being pulled towards the fence. My whole body seemed to be moving. SuddenlyPop! |                        |   |    |
| click on 'file'            | Can you continue the story? What was on the other side? (Please continue the story on the google document below!)                                                                                                    |                        |   |    |
|                            | Hole in the Fence.png<br>Image Google Docs                                                                                                    |                        |   |    |
|                            | Class comments                                                                                                    |                        |   |    |
| 0                          | Add class comment                                                                                                    |                        |   |    |

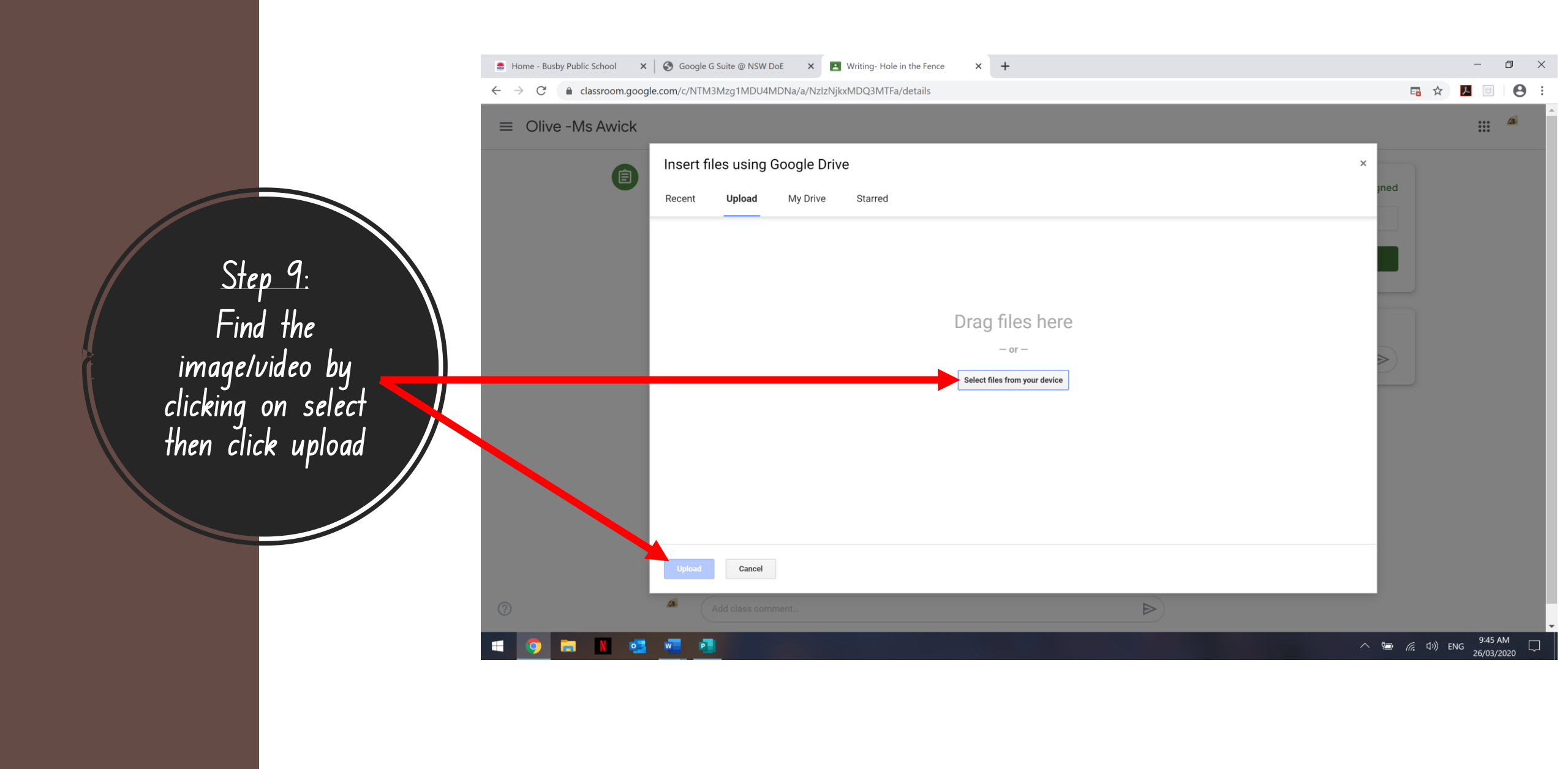

![](_page_10_Picture_0.jpeg)

![](_page_11_Figure_0.jpeg)

0

w